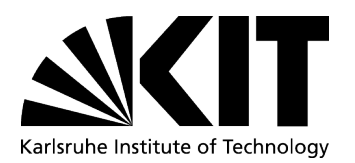

DE Internationales/International Affairs International Students Office (IStO) Adenauerring 2, Building 50.20 D-76131 Karlsruhe www.kit.edu: www.intl.kit.edu

#### **HOW-TO: Campus Managment**

1. Open the following link: https://campus.studium.kit.edu/english/index.php You are now on the starting page of the Campus Management

Login: You can log in to your account as follows:

a. Click on "Log In"

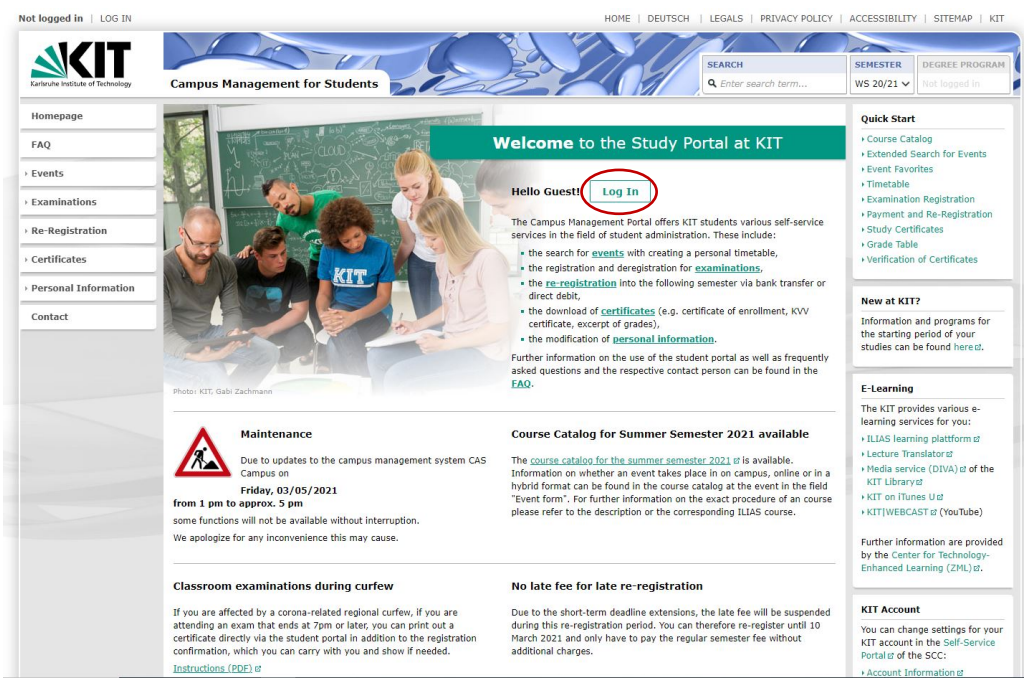

b. Fill in your KIT-Account data (u\*\*\*\* & password) & click "Einloggen"

| Shibboleth Identity Provider         Anmelden         Stewarden von dem Serviceprovider campus.studium.klt.edu hierher weitergeleitet und befinden sich nun auf einem Server des KIT. Bitte melden Sie sich mit Nr.Account (E.B. ab1224 als Mitarbeiter oder uxxxx als Student) und ihrem Passwort an.         Unterstein         Ustransme         Ustransme         Ustransme                                                                                                    | Das SCC Stellen                     |
|----------------------------------------------------------------------------------------------------|-------------------------------------|
| Shibboleth Identity Provider         Anmelden         Sie wurden von dem Serviceprovider campus.studium.kit.edu hierher weitergeleitet und befinden sich nun auf einem Server des KIT. Bitte melden Sie sich mit KIT-Account (z.B. ab1234 als Mitarbeiter oder uxxxx als Student) und Ihrem Passwort an.         Image: Student student size in the student size in the student size in t |                                     |
| Anmelden<br>Sie wurden von dem Serviceprovider campus.studium.kit.edu hierher weitergeleitet und befinden sich nun auf einem Server des KIT. Bitte melden Sie sich mi<br>KIT-Account (z.B. ab 1234 als Mittarbeiter oder uxxxx als Student) und ihrem Passwort an.                                                                                                    |                                     |
| Sie wurden von dem Serviceprovider <b>campus.studium.kit.edu</b> hierher weitergeleitet und befinden sich nun auf einem Server des KIT. Bitte melden Sie sich m<br>KIT-Account (z.B. ab1234 als Mitarbeiter oder uxxxx als Student) und ihrem Passwort an.                                                                                                    |                                     |
| Prozensame<br> <br>Passion:                                                                                                    | t Ihrem                             |
|                                                                                                    |                                     |
| Die oben bezeichnete Webseite des Serviceanbieters bittet Sie, sich bei Ihrer Heimateinrichtung anzumelden.                                                                                                    |                                     |
| Sie bekommen auf der Folgeseite die Daten angezeigt, um deren Übermittlung der Serviceprovider bittet. Sie können dies bestätigen und damit den Vorgang<br>oder durch Schließen des Fensters abbrechen. Haben Bie denselben Service bereits einmal genutzt, werden Sie nur dann erneut nach einer Bestätigung gefra<br>sich der Datenumfang oder der Name des Serviceanbieters geändert hat. Wenn Sie auf jeden Fall nochmal sehen möchten, welche Daten zur Übermittlung vor<br>sind, aktiviteren Sie bitte nachstehende Option.                                                                                                    | fortsetzen<br>gt, wenn<br>orgesehen |
| □ Bitte zeige mir für diesen Serviceprovider erneut an, welche Daten gesendet werden sollen.                                                                                                    |                                     |

1

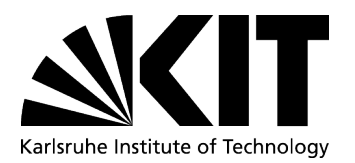

# 2. Changing your address

As soon as you have a new address in Karlsruhe, please change it in the campus management.

(1) Click on Personal informations and select "address"

| Homepage                                 | Personal Information                                                          |                                                                                                    |
|------------------------------------------|-------------------------------------------------------------------------------|----------------------------------------------------------------------------------------------------|
| FAQ                                      | Here it is possible to change the address and telephone data stored at the    | student service.                                                                                         |
| > Events                                 | Please note that this data will not be automatically passed on to other KIT f | acilities, such as the library or faculty facilities. There you may have to initiate the change as well. |
| Examinations                             | Address                                                                       | Phone Number                                                                                             |
| • Re-Registration                        | On this page you can change your current address.                             | Here you can change the telephone numbers stored by the student service.                                 |
| Certificates                             |                                                                               |                                                                                                    |
| <ul> <li>Personal Information</li> </ul> |                                                                               |                                                                                                    |
| Address                                  |                                                                               |                                                                                                    |
| Phone Number                             |                                                                               |                                                                                                    |
| Contact                                  |                                                                               |                                                                                                    |
|                                          |                                                                               |                                                                                                    |

#### 3. Changing language settings

Click on "Deutsch" or "English" on the top of the starting page for your language.

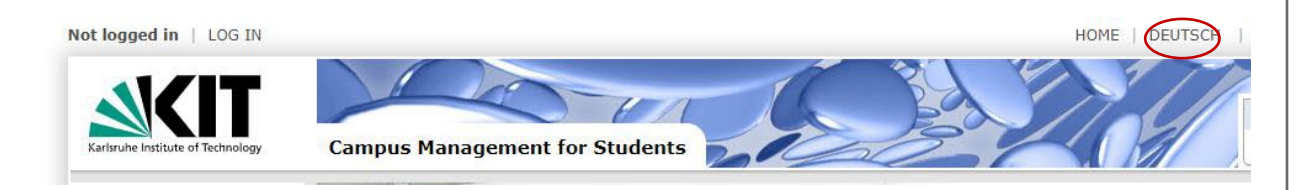

## 4. Examination overview and registration

a. (1) Click on "Examinations" and (2) select "Examination Registration and Unregistration"

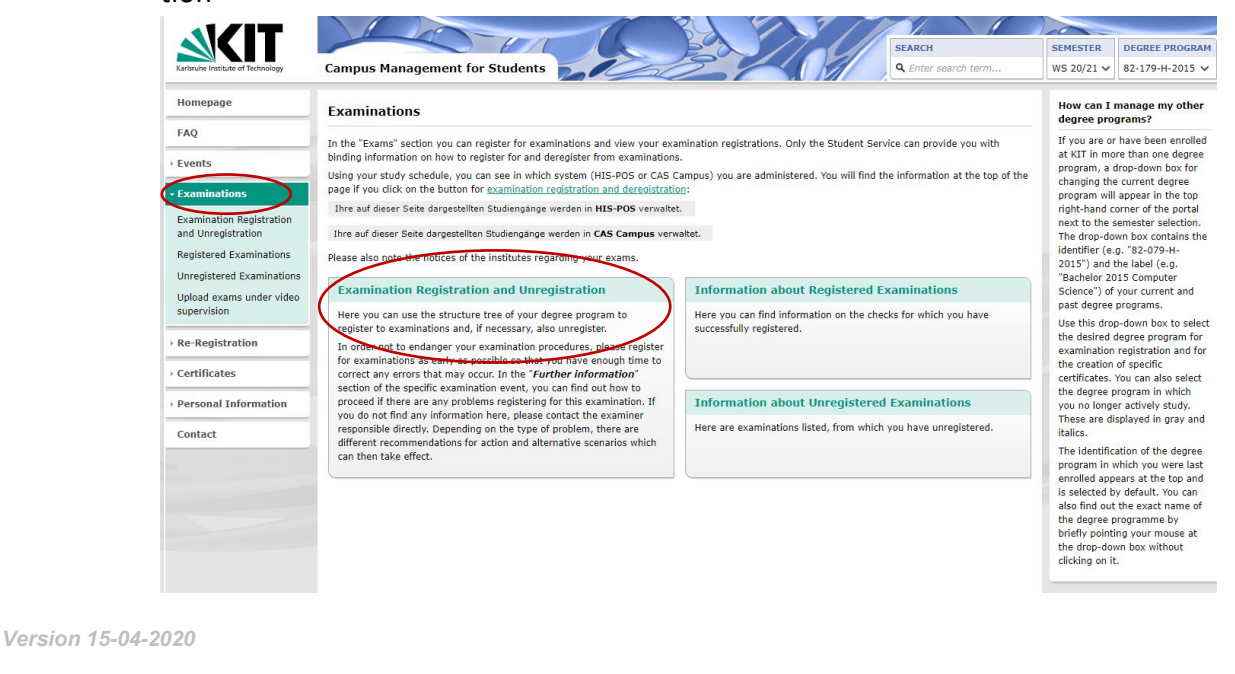

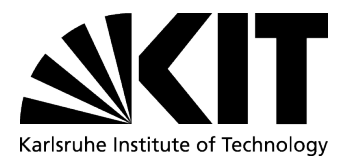

| Homepage                                             | ✓ 82-179-H-2015 – Industrial Engineering and Management Bachelor 2015                                       | _  |   | 2.0 1 | 09/28/2020 | 30.5 | 180.0 | 1 - 6   |        |              |
|------------------------------------------------------|----------------------------------------------------------------------------------------------------|----|---|-------|------------|------|-------|---------|--------|--------------|
| FAQ                                                  | ✓ Preliminary Exam                                                                                          | CO | 0 | ра    | 07/25/2020 | 0.0  | 0.0   | 1 - 99  |        |              |
|                                                      | ✓ M-WIWI-100950 – Preliminary Exam                                                                          | со | 0 | pa    | 07/25/2020 | 0.0  | 0.0   | 1       |        |              |
| > Events                                             | T-WIWI-102708 - Economics I: Microeconomics                                                                 | со | 0 | 3.0   | 02/13/2020 | 5.0  | 5.0   | 1       |        |              |
| - Examinations                                       | T-WIWI-102737 - Statistics I                                                                                | со | 0 | 1.3   | 07/25/2020 | 5.0  | 5.0   | 1       |        |              |
| Examination<br>Registration and<br>Unregistration    | ✓ Bachelor Thesis                                                                                           | со | 0 |       |            | 0.0  | 12.0  | 6 - 104 |        |              |
|                                                      | ✓ M-WIWI-101601 – Module Bachelor Thesis                                                                    | со | 0 |       |            | 0.0  | 12.0  | 6       | \<br>\ | \            |
| Registered Examinations<br>Unregistered Examinations | T-WIWI-103067 – Bachelor Thesis                                                                             | со | 0 |       |            | 0.0  | 12.0  | 6       |        | $\mathbf{N}$ |
| Upload exams under video<br>supervision              | ✓ Internship                                                                                                | со | 0 |       |            | 0.0  | 10.0  | 4 - 102 |        |              |
|                                                      | ✓ M-WIWI-101419 – Internship                                                                                | CO | 0 |       |            | 0.0  | 10.0  | 4       |        |              |
| Re-Registration                                      | T-WIWI-102611 – Internship                                                                                  | CO | 0 |       |            | 0.0  | 10.0  | 4       |        |              |
| Certificates                                         | ✓ Business Administration <sup>4</sup> / <sub>8</sub>                                                       | CO | • |       |            | 0.0  | 24.0  | 1 - 99  |        |              |
| Personal Information                                 | <ul> <li>M-WIWI-101494 – Fundamentals of Business Administration 1</li> </ul>                               | CO | 0 |       |            | 0.0  | 7.0   | 1       |        | /            |
| Contact                                              | T-WIWI-102817 – Business Administration: Strategic Management and Information Engineering<br>and Management | CO | 0 |       |            | 0.0  | 3.0   | 1       |        |              |
|                                                      | T-WIWI-102819 - Business Administration: Finance and Accounting                                             | со | 0 |       |            | 0.0  | 4.0   | 1       |        |              |
|                                                      | <ul> <li>M-WIWI-101578 – Fundamentals of Business Administration 2</li> </ul>                               | CO |   |       |            | 0.0  | 8.0   | 2       |        |              |
|                                                      | T-WIWI-102818 – Business Administration: Production Economics and Marketing                                 | со |   |       |            | 0.0  | 4.0   | 1       |        |              |
|                                                      | T-WIWI-102816 - Financial Accounting and Cost Accounting                                                    | co | 0 |       |            | 0.0  | 4.0   | 2       |        |              |

#### b. Now you have an overview of your Courses an Examinations

The table lists all your courses with your reached mark, the number of credit points and the Status of your examination.

- ont yet started
  started
  passed
  definitive not passed
- c. Registration

If you click on a course title you will be leaded to the course information page. There you will find information about the lecture/lecturer (with a direct link to the "Ilias course") and about the exam. If you want to register for an exam, click on the "+" icon.

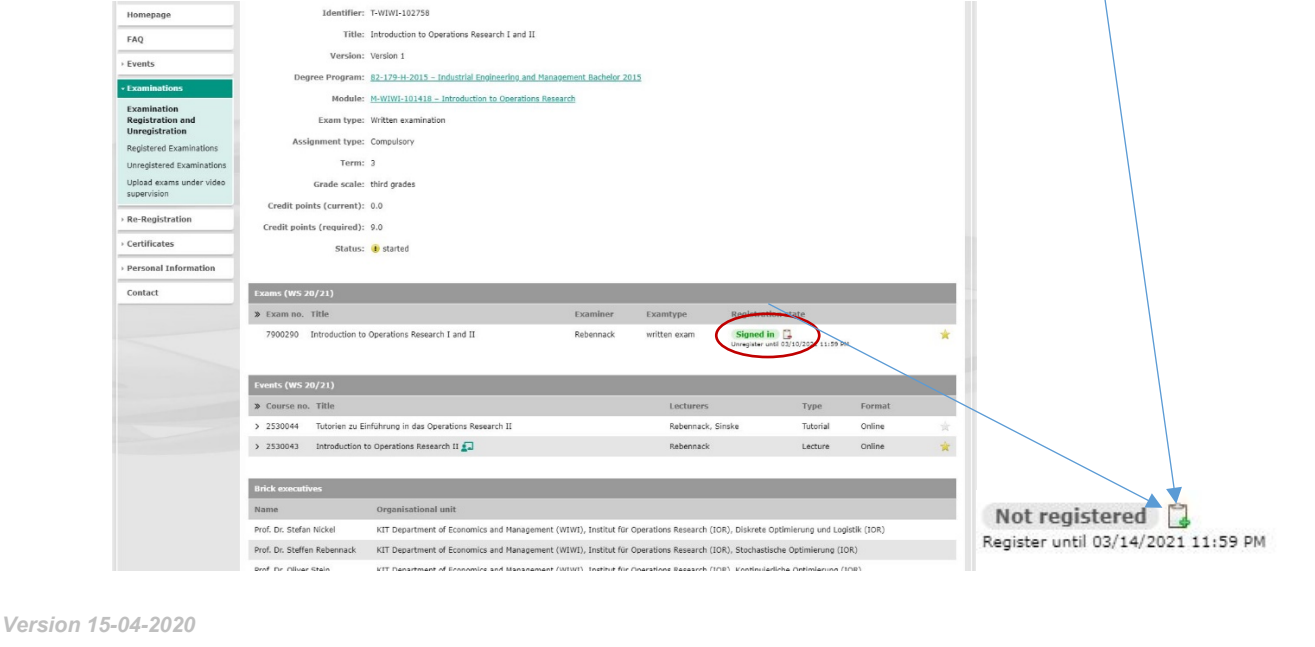

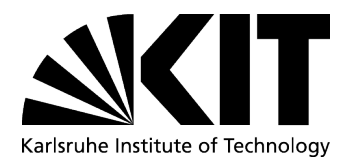

# 5. Re-Registration

You can pay the semester fees and then re-register in the "re-registration" section. The re-registration is necessary every semester if you want to continue studying at the KIT.

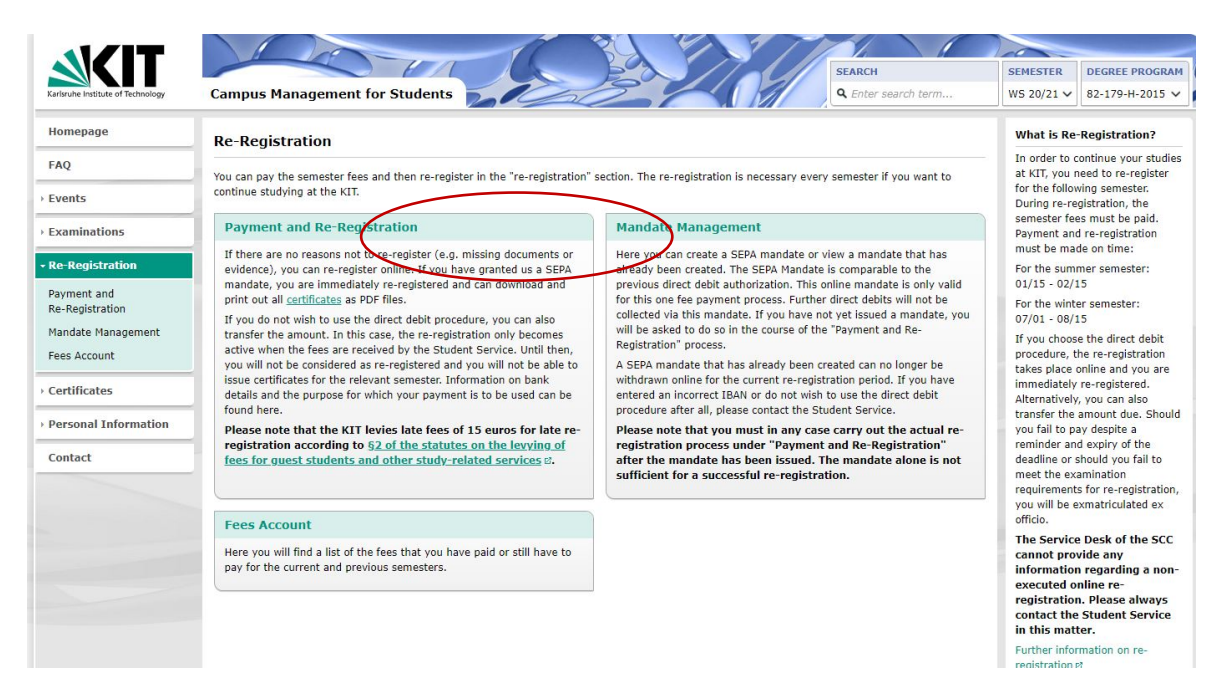

## 6. Certificates

Under the menu item "Certificates" you will find all certificates related to your studies as well as a "grade table" of your current grades at KIT.

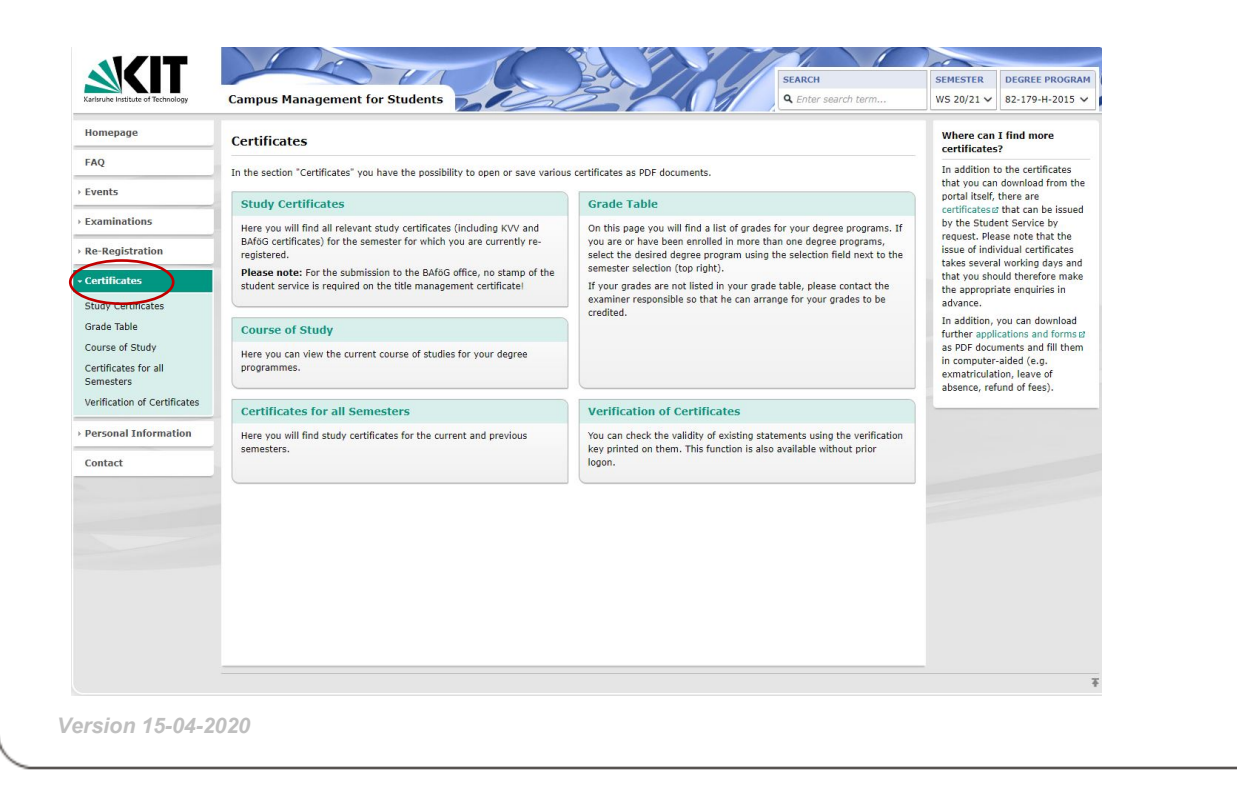

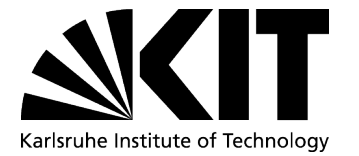

Version 15-04-2020